图表数据排序

1. 描述2. 图表数据排序

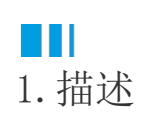

在实际应用中,为了让数据更便于阅读,经常需要将图表中的数据进行排序。 如下图示例中,为按照省份名称排序。

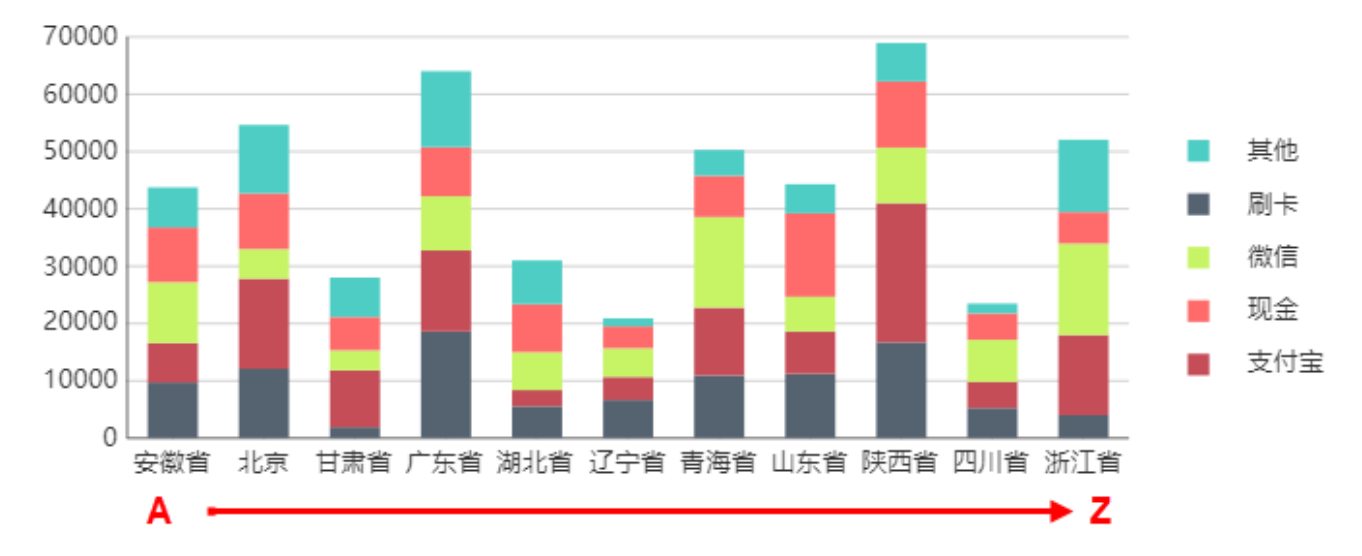

本节介绍如何将图表数据排序。

## Ⅰ2. 图表数据排序

下面以"销售省份"作为分类字段为例进行讲解。

## 操作步骤

0

单击图表任意位置选中整个图表,然后单击图表中心选中绘图区域。

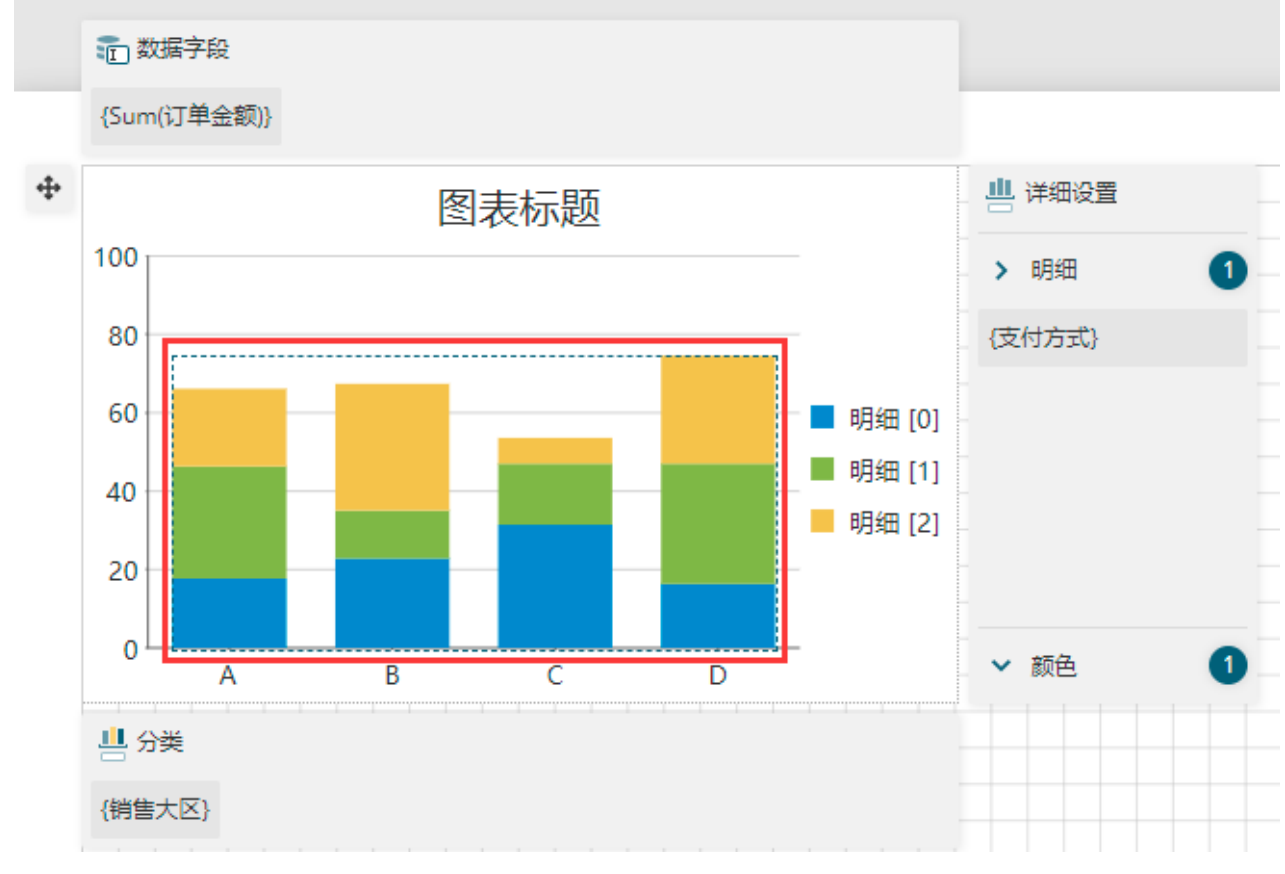

2

打开属性设置面板,单击"分类排序字段"后的 ■ ,然后选择"销售省份"。

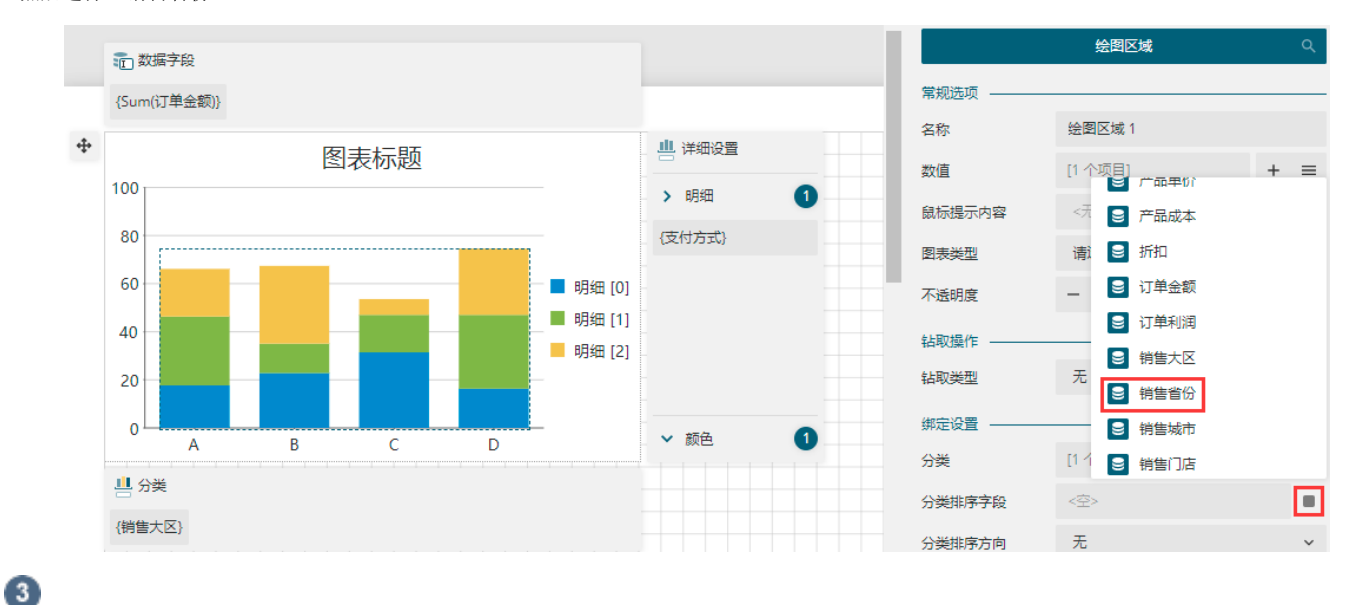

将分类排序方向设置为"升序"。

| 绑定设置 ———— |         |     |
|-----------|---------|-----|
| 分类        | [1 个项目] | + = |
| 分类排序字段    | {销售省份}  | •   |
| 分类排序方向    | 无       | ^   |
| 分类排序聚合方式  | 无       |     |
| 明细        | 升序      |     |
|           | 降序      | e   |

4

预览报表即可看到排序效果,横轴已经按照省份名称的首字母进行排序。

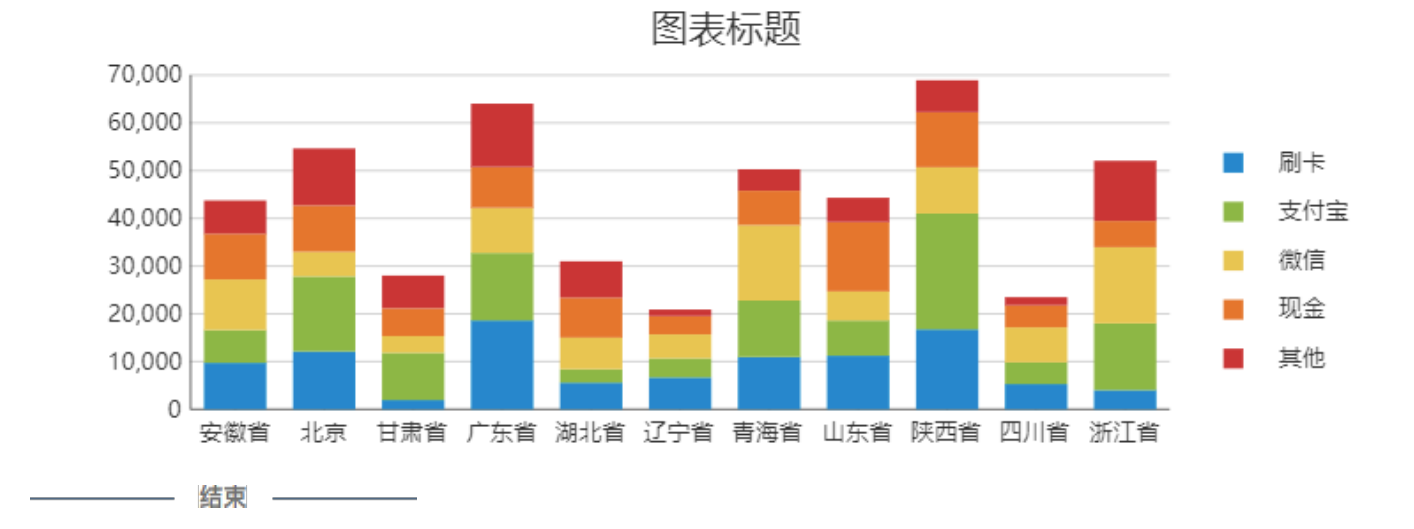

回到顶部